## 利用者行動マニュアル【安否報告画面】

1

2

3

告

手

## -安否確認メールを受信した場合-

-Ver.2.6.0-

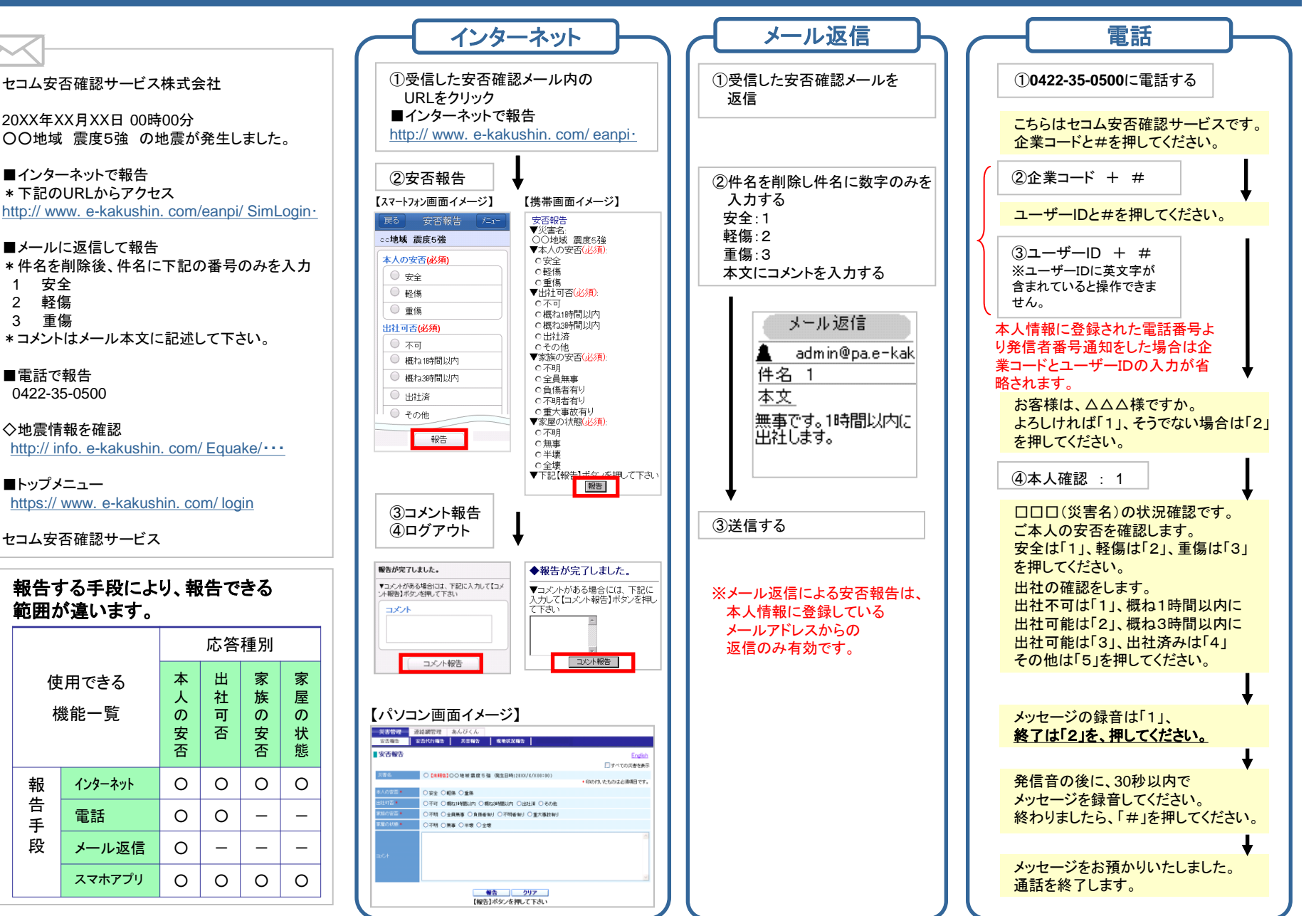

## 利用者行動マニュアル【安否報告画面】

## ー自主的に安否報告をする場合ー

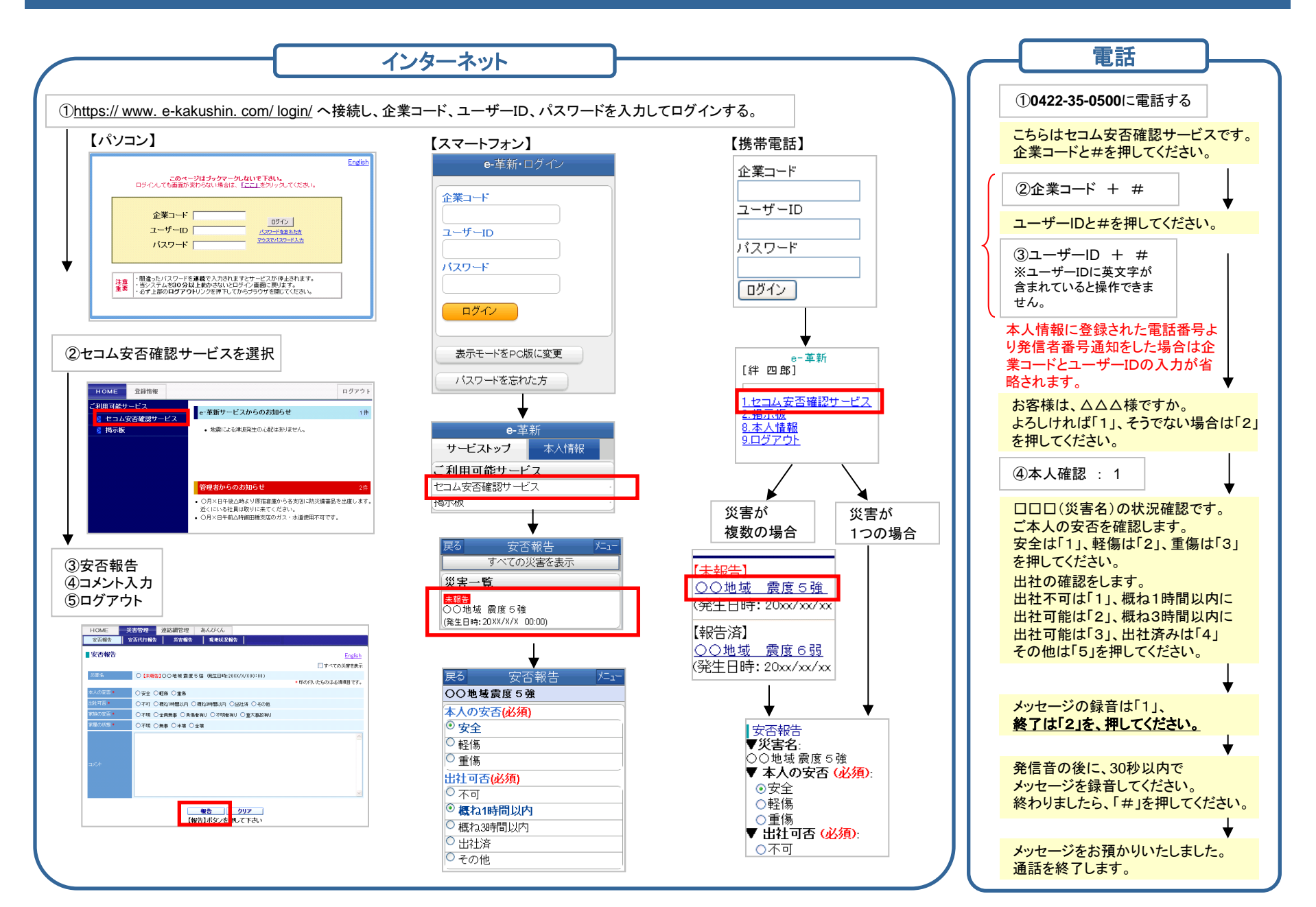

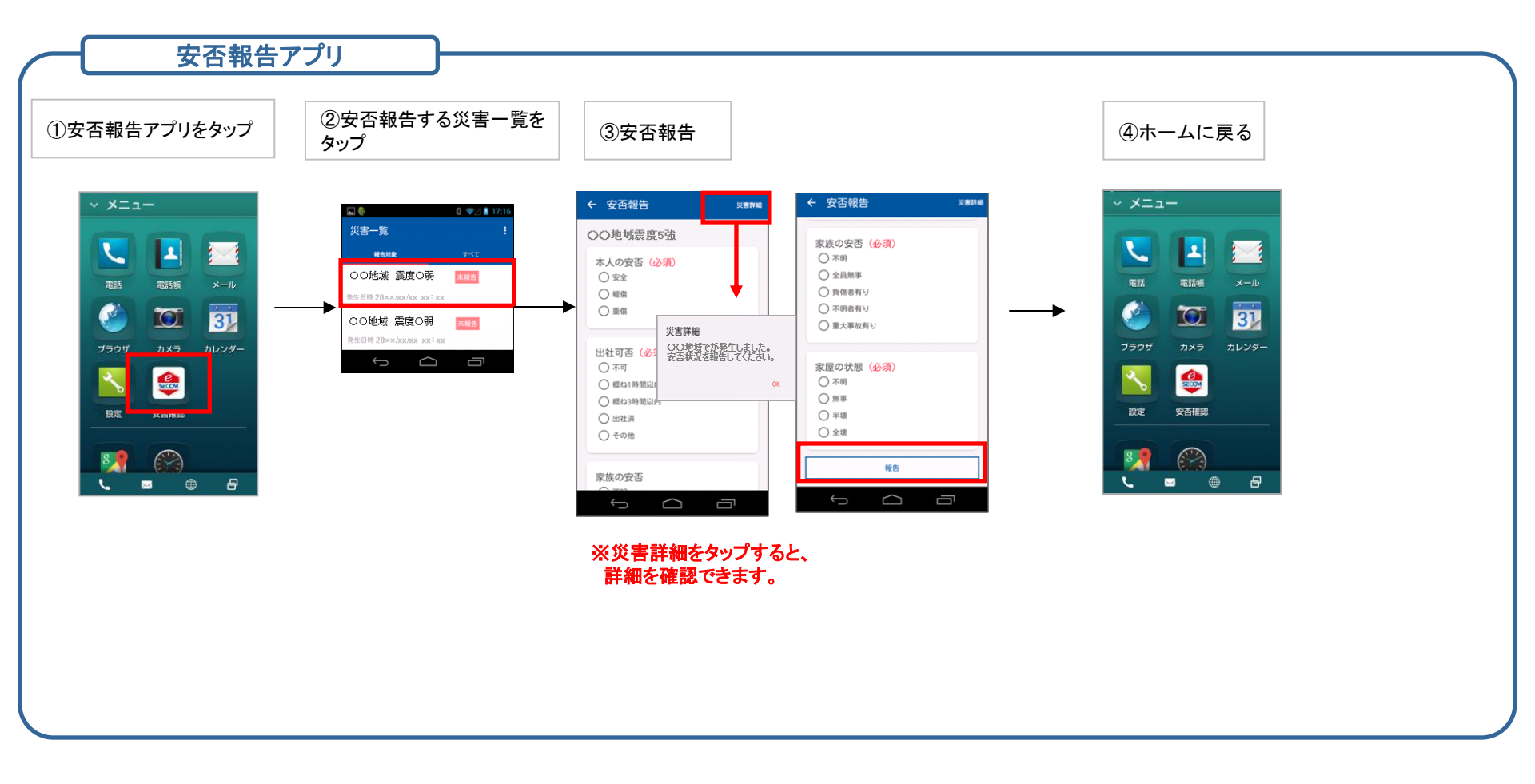

※スマートフォンの機種、設定により画面イメージや設定方法 が異なります。

 ※iPhone、App StoreはApple Inc.の商標です。※iPhone商標は アイホン株式会社のライセンスに基づき使用されています。
※Android、Google PlayはGoogle Inc.の商標または登録商標です。

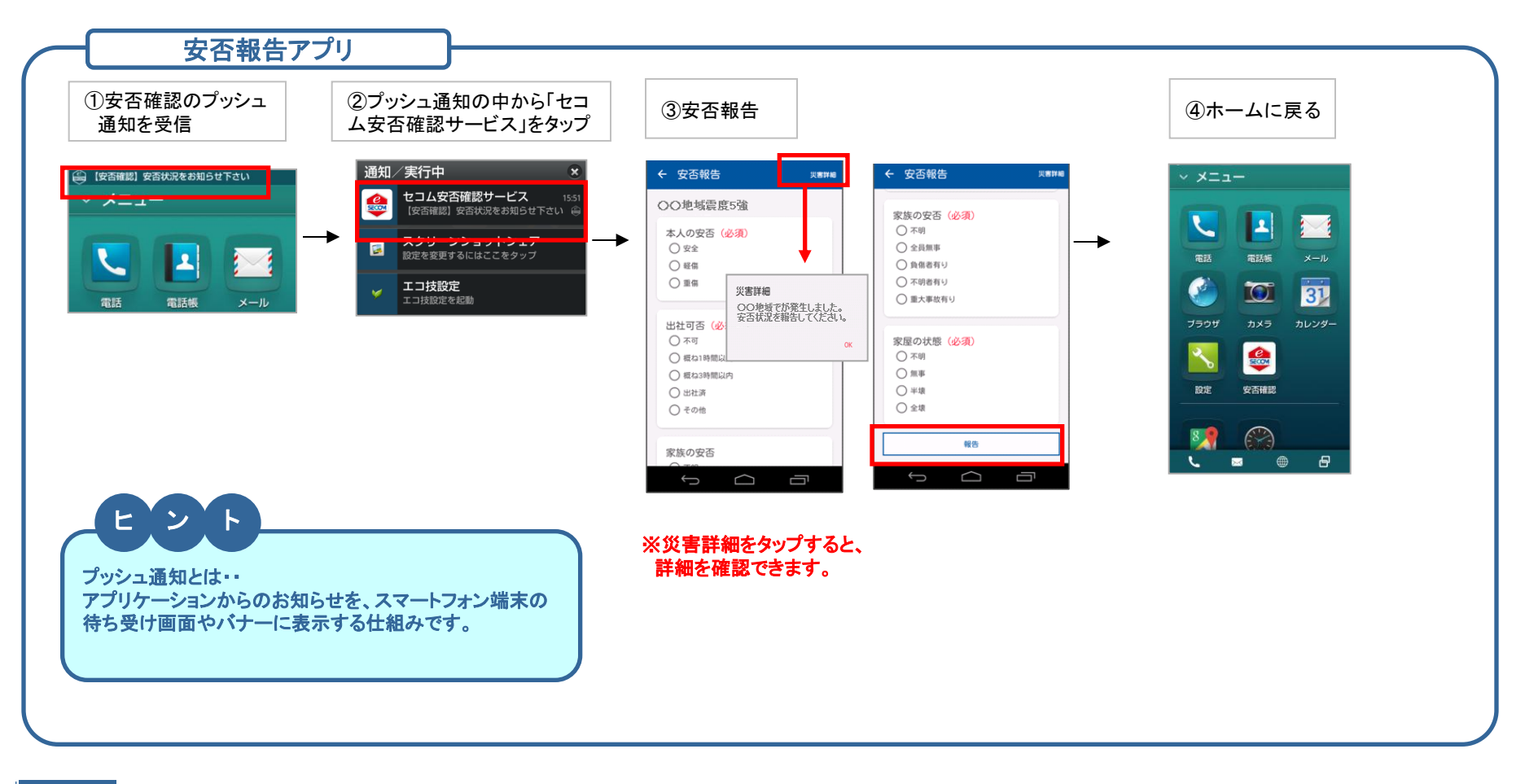

ご注意

安否報告アプリのプッシュ通知をご利用される場合は、 事前に利用申込みをしている事が必要となります。 プッシュ通知配信の利用申込み有無に関してはお客様が所属する 法人の管理担当部署へお問い合わせください。 プッシュ通知の配信有無に関わらず、アプリを起動して安否報告することも可能です。

※スマートフォンの機種、設定により画面イメージや設定方法 が異なります。

 ※iPhone、App StoreはApple Inc.の商標です。※iPhone商標は アイホン株式会社のライセンスに基づき使用されています。
※Android、Google PlayはGoogle Inc.の商標または登録商標です。